# **Crescendo CVO**

## **Helpdesk for students**

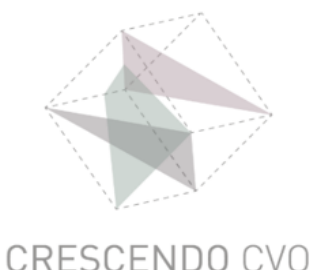

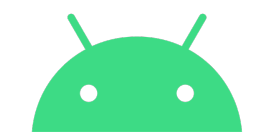

# **Tutorial**

# How to sign in into your Teams account on your Android smartphone or tablet

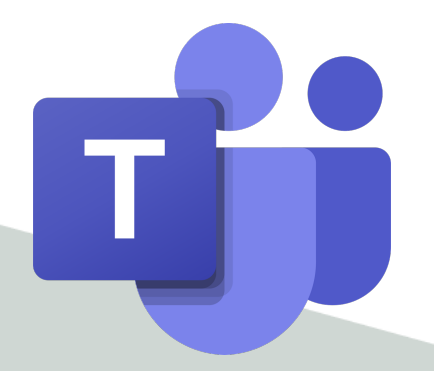

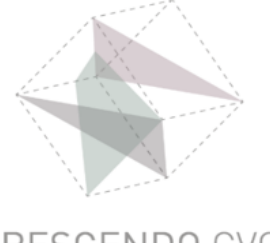

## **Open the Teams app**

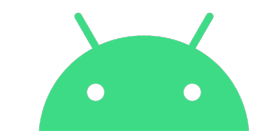

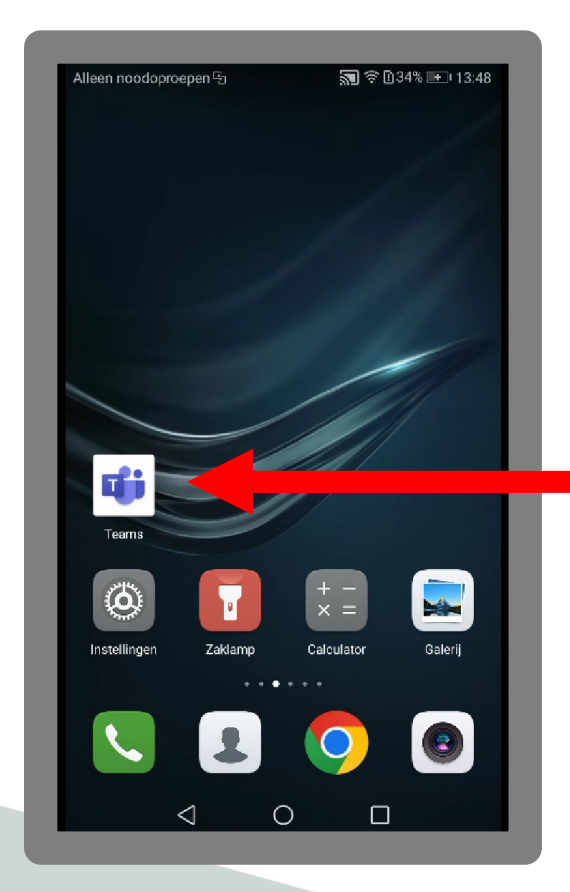

#### Tap the Teams icon

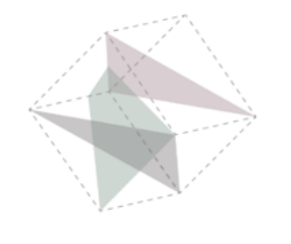

## **Connect to Teams**

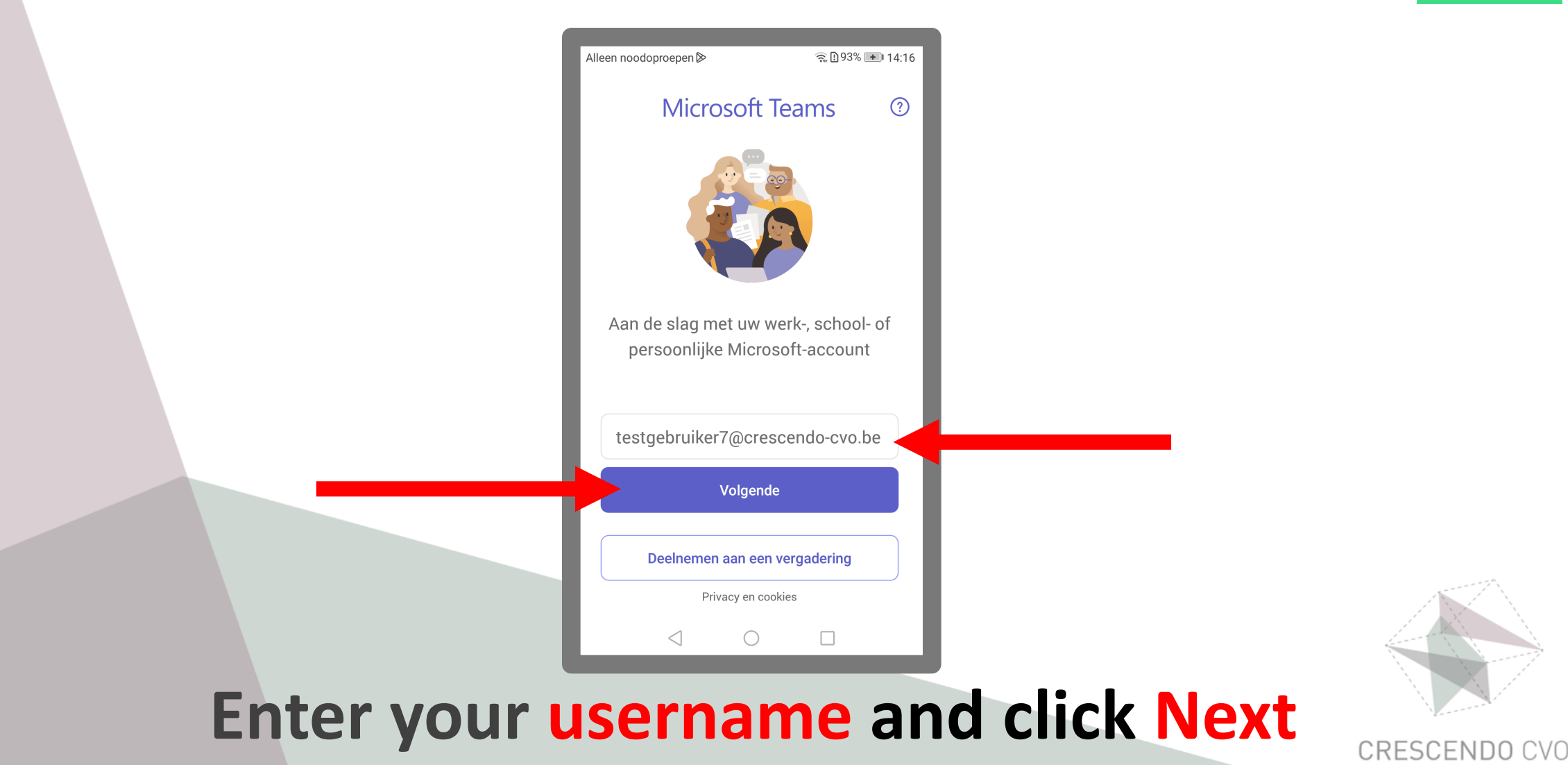

#### **Connect to Teams**

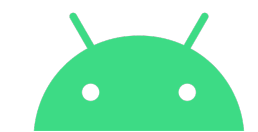

| Alleen noodoproepen ▷                        |               |
|----------------------------------------------|---------------|
| Teams                                        |               |
| Microsoft                                    |               |
| $\leftarrow$ testgebruiker7@crescendo-cvo.be |               |
| Wachtwoord invoeren                          |               |
| Wachtwoord                                   |               |
| Wachtwoord vergeten                          |               |
| Aanmelden                                    |               |
|                                              |               |
|                                              |               |
|                                              |               |
|                                              |               |
|                                              | A             |
| Gebruiksvoorwaarden Privacy en cookies ····  |               |
|                                              |               |
| Enter your personal and sliply Ciercity      |               |
| Enter your password and click Sign i         | CRESCENDO CVO |

## You are connected to Teams

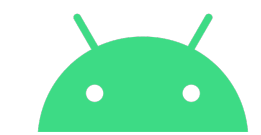

| Alleen noodoproepen ≥                                                      | 奈 🗓 93% 🔳 14:18                 |  |  |  |  |
|----------------------------------------------------------------------------|---------------------------------|--|--|--|--|
| T7 Feed ~                                                                  |                                 |  |  |  |  |
| Q Zoeken                                                                   |                                 |  |  |  |  |
| Alleen ongelezen                                                           | <b>≂</b> Filters                |  |  |  |  |
|                                                                            |                                 |  |  |  |  |
|                                                                            |                                 |  |  |  |  |
| Hier vindt u meldingen                                                     |                                 |  |  |  |  |
| Blijf op de hoogte van relevan<br>zoals vermeldingen, vind-<br>antwoorden. | te activiteiten,<br>ik-leuks en |  |  |  |  |
|                                                                            | <b>.</b>                        |  |  |  |  |
| Activiteit Car Teams Opdracht.                                             | Agenda Meer                     |  |  |  |  |
|                                                                            |                                 |  |  |  |  |
| ~ ~ ~                                                                      |                                 |  |  |  |  |

#### **Tap the Teams icon**

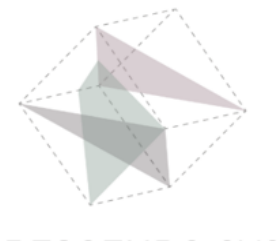

## You are connected to Teams

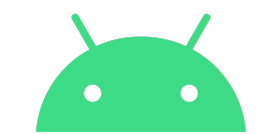

| Alleen noo                     | odoproepen  |         |         | <u></u> ?⊡93% + | 0 14:18 |
|--------------------------------|-------------|---------|---------|-----------------|---------|
| 77                             | Team        | S       |         |                 | :       |
| Q                              | Zoeken      |         |         |                 |         |
| > No                           | CUR N       | ED3.1r  | no/961/ | A Graa !        | :       |
| → NT2 Oefenteam Sylvia :       |             |         |         |                 | :       |
| > Oefenteam Els Torfs          |             |         |         | :               |         |
| > 🔀 Technische vorming Teams 🗄 |             |         |         |                 |         |
| Alle teams weergeven           |             |         |         |                 |         |
|                                |             |         |         |                 |         |
|                                |             |         |         |                 |         |
|                                |             |         |         |                 |         |
|                                | (E)<br>Chat | (j)     |         |                 | •••     |
| ActiviteIt                     |             | reams ( |         |                 | weer    |

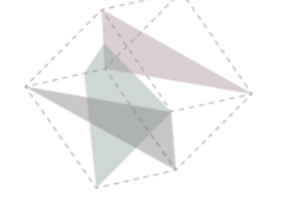

CRESCENDO CVO

#### You are in your class environment

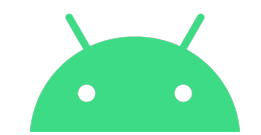

# **Crescendo CVO**

#### www.crescendo-cvo.be

# info@crescendo-cvo.be

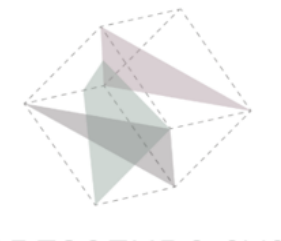